## 【干货】如何实现ABB机器人和视觉系统的通讯?

随着工业现场需求的日益变化,机器视觉在机器人集成项目中的应用越来越广泛。在视觉与机器人的配合中,要解决的问题有很多,比如视觉的内外参标定,视觉系统和机器人间的标定问题,视觉和机器人间的通讯等等。其中视觉和机器人间的通讯往往作为重难点存在,不同品牌视觉在和不同品牌机器人通讯时,可供选择的通讯方案比较多,比如串口通讯、现场总线通讯、以太网通讯等等,其中TCP/IP通讯是一种比较方便也容易使用的通讯方式。

那么,问题来了,如何实现ABB机器人和视觉系统间的TCP/IP通讯呢?首先我们先看下通讯效果,然后我们再来解开 通讯背后的秘密。

ABB机器人实现TCP/IP通讯的前提是必须要有616-1 PC Interface 选项功能,如下图是ABB 官方对于PCInterface 选项功能的介绍:

| 目的 | PC Interface的作用是实现控制器与一台PC之间的通信。                                                                                                    |  |
|----|----------------------------------------------------------------------------------------------------|--|
|    | 当通过带RobotStudio的LAN来连接一个控制器时,用户需要使用选项PC Interface。                                                                                   |  |
|    | 有了PC Interface,用户就能从一台PC上发送和接收数据,从而实现以下等方面的用途:                                                                                       |  |
|    | <ul> <li>备份。</li> <li>生产被计记录。</li> <li>呈现在一台PC上的操作员信息。</li> <li>从一个PC操作员接口向相关机器人发送命令。</li> <li>在相关控制器上实现操作的RobotStudio播件。</li> </ul> |  |
|    | 注意                                                                                                    |  |
|    | 如果通过服务端口进行连接,那么则可在没有选项PC Interface的情况下使用此项功能。                                                                                        |  |

所以,当我们在真实机器人系统上想实现TCP/IP通讯要先检查下系统是否含此选项功能,参考如下界面:

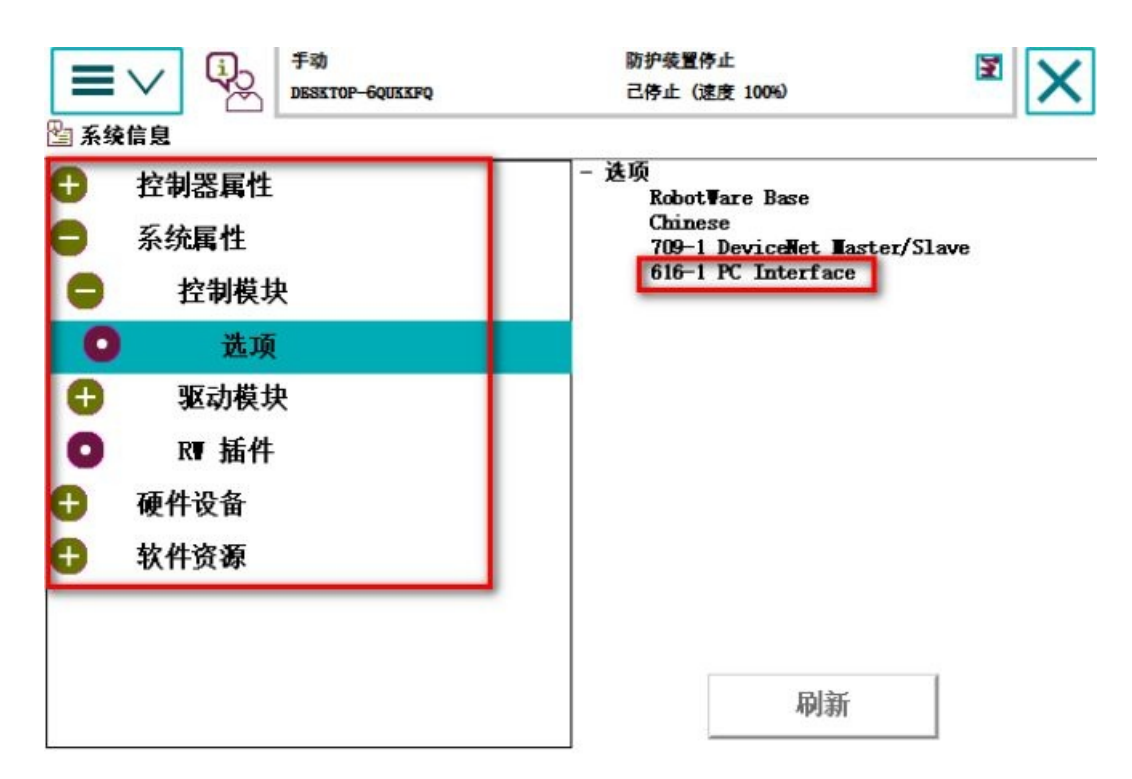

TCP是因特网中的传输层协议,使用三次握手协议建立连接,过程比较复杂,实际使用中,我们可以用socket编程接口 实现服务器与客户端间的通讯,关于TCP/IP与socket之间的关系大家可以查阅相关资料,下图是ABB机器人使用 socket接口实现通信的过程。

| Server       | Client |
|--------------|--------|
| Socket       |        |
| SocketCreate |        |
|              |        |

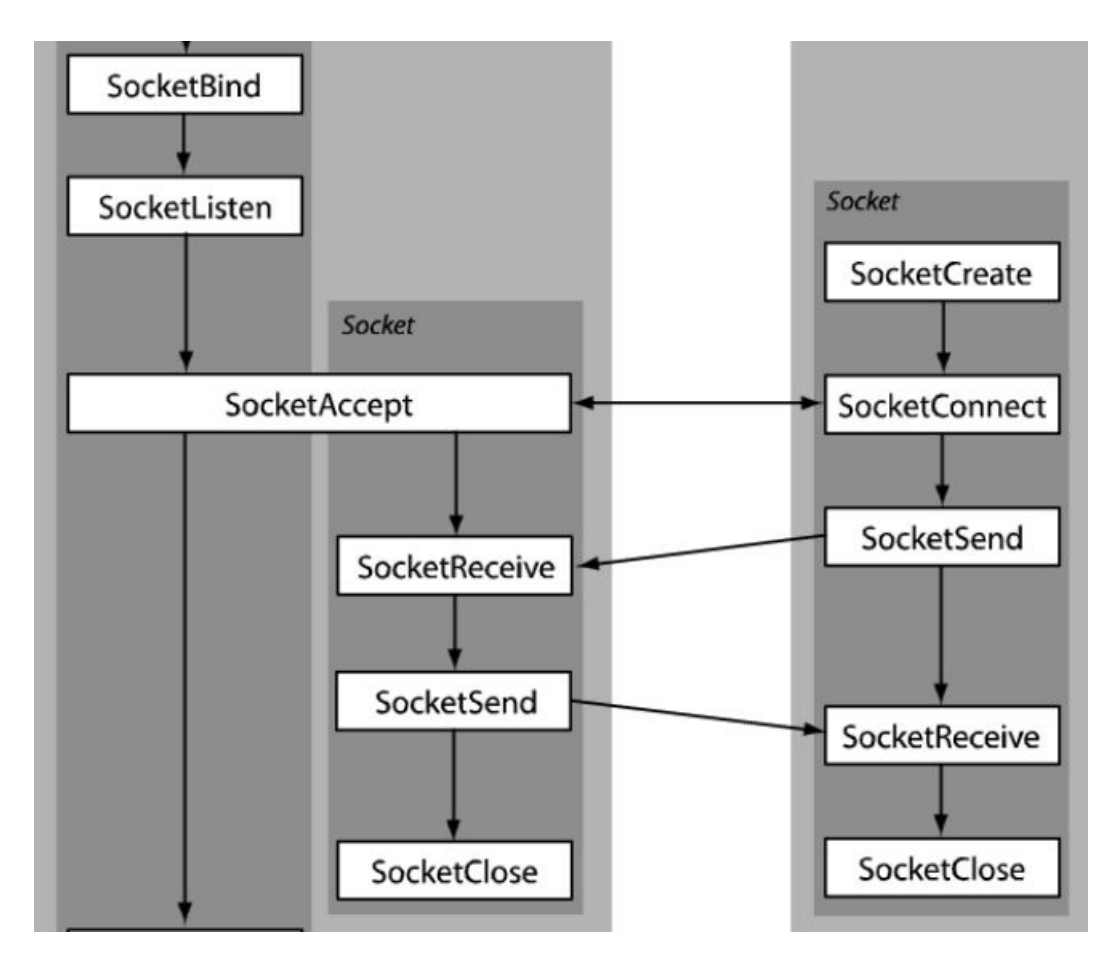

下面我们在RobotStudio 软件中模拟机器人实现此功能的过程(这里我们把机器人作为客户端client使用):

第一步,创建机器人系统,这里要注意参考图片把PC Interface 选项加入。

| Ink       Inket       Inket       Inket         Ink       Inket       Inket       Inket         Ink       Inket       Inket       Inket         Ink       Inket       Inket       Inket         Ink       Inket       Inket       Inket         Ink       Inket       Inket       Inket         Ink       Inket       Inket       Inket         Ink       Inket       Inket       Inket         Ink       Inket       Inket       Inket         Ink       Inket       Inket       Inket         Ink       Inket       Inket       Inket       Inket         Ink       Inket       Inket       Inket       Inket         Ink       Inket       Inket       Inket       Inket         Inket       Inket       Inket       Inket       Inket         Ink       Inket       Inket       Inket       Inket       Inket         Inket       Inket       Inket       Inket       Inket       Inket         Inket       Inket       Inket       Inket       Inket       Inket         Inket       Inket       Inket       Inket <t< th=""><th>文件的 基本 建煤</th><th>仿真 控制器(C RARD Add-Int</th><th>NEE REPORTED OF THE</th><th></th></t<>                                                                                                    | 文件的 基本 建煤                                                                                                    | 仿真 控制器(C RARD Add-Int                                                                                                    | NEE REPORTED OF THE                                                                                             |      |
|----------------------------------------------------------------------------------------------------|----------------------------------------------------------------------------------------------------|----------------------------------------------------------------------------------------------------|----------------------------------------------------------------------------------------------------|------|
| Image: Spin Spin Spin Spin Spin Spin Spin Spin                                                                                                    | <b>H</b> 40                                                                                                    | 工作站                                                                                                    | 工作站和机器人控制器解决方案                                                                                                  |      |
| Bit State   Bit State                                                                                                    | 麗 ditth                                                                                                    |                                                                                                    | 43 中工業 049                                                                                                    |      |
| Image: Section of the section of the section of th | 100 和开                                                                                                    | 空工作技能决力器                                                                                                    | 解文/D账会份<br>Solutione                                                                                            |      |
| Rest   Rest                                                                                                    |                                                                                                    | 0                                                                                                    |                                                                                                    | -    |
| 0.8       (1)       1.800 100 200 100 200 100 1                                                                                                    | H ve                                                                                                    | The second second second                                                                                                    | EXT.                                                                                                    | 1 10 |
| BX:20       Fills         Fills       SX         Fills       SX                                                                                                    | 信息                                                                                                    | 工作品和利益人授制器解决方案<br>的第一个权力工作活动机器人控制器的解决方案。可用机器人型目前指方指                                                                                                    | C: Users (many the remains the better of a cuts one                                                             |      |
| BACE   DEB   DEB <tr< th=""><th></th><th>COME OF COLUMN AND AND AND AND AND AND AND AND AND AN</th><th>控制器</th><th></th></tr<>                                                                                                    |                                                                                                    | COME OF COLUMN AND AND AND AND AND AND AND AND AND AN                                                                                                    | 控制器                                                                                                    |      |
| FIRE       Fire       Fire                                                                                                    | 最近 1                                                                                                    |                                                                                                    |                                                                                                    |      |
| PTD       X.4         PTD       X.4         PTD       X.4         PTD       PTD         PTD       X.4         PTD       PTD         PTD       PTD         PTD       PTD         PTD       PTD         PTD       PTD         PTD       PTD         PTD       PTD         PTD       PTD         PTD       PTD         PTD       PTD         PTD       PTD         PTD       PTD         PTD       PTDD         PTD       PTDD         PTDD       PTDD         PTDD       PTDD         PTDD       PTDD         PTDD       PTDD         PTDD       PTDD         PTDD       PTDD         PTDD       PTDD         PTDD       PTDD         PTDD       PTDD         PTDD       PTDD         PTDD       PTDD         PTDD       PTDD         PTDD       PTDD                                                                                                    | and the second second second second second second second second second second second second second second second |                                                                                                    | 110_120_3kg_0.58a_1                                                                                             | 10   |
| FID       XR         KR       W12 (RDSF)         MBD       W12 (RDSF)         MBD       W12 (RDSF)         MD       W12 (RDSF) </td <td>新建</td> <td>Constant Constant (1991</td> <td>位置</td> <td></td>                                                                                                    | 新建                                                                                                    | Constant Constant (1991                                                                                                    | 位置                                                                                                    |      |
| TAU Xf   SK WD BKCH   SK WD BKCH   SK WD BKCH   SK WD BKCH   SK WD BKCH   SK WD BKCH   SK WD BKCH   SK WD BKCH   SK WD BKCH   SK WD BKCH   SK WD BKCH   SK WD BKCH   SK WD BKCH   SK WD BKCH   SK WD BKCH   SK WD BKCH   SK WD BKCH   SK WD BKCH   SK SK   SK SK   SK SK   SK SK   SK SK   SK SK   SK SK   SK SK   SK SK   SK SK   SK SK   SK SK   SK SK   SK SK   SK SK   SK SK   SK SK   SK SK   SK SK   SK SK   SK SK   SK SK   SK SK   SK SK   SK SK   SK SK   SK SK   SK SK   SK SK   SK SK   SK SK   SK SK   SK SK   SK SK   SK SK   SK SK   SK SK                                                                                                    | 47(0)                                                                                                    | and the second second second second second second second second second second second second second second second                                                                                                    | C: Wsers\sham;\3nmmests\3nhat5tudie\Solutions\Solutions\Solutions                                               |      |
| ##   DES   BD   DES   BD   DES   DES <t< th=""><th>41th</th><th>文件</th><th></th><th></th></t<>                                                                                                    | 41th                                                                                                    | 文件                                                                                                    |                                                                                                    |      |
| With Bitsche   Bits   Bits   Bi                                                                                                    | ##                                                                                                    | Choire,                                                                                                    | Isbothurs.                                                                                                    | to 🖀 |
| CDS   RBA   PARCEN   PARCEN <td></td> <td>NATID 植块文件</td> <td>6.07.01.00</td> <td></td>                                                                                                    |                                                                                                    | NATID 植块文件                                                                                                    | 6.07.01.00                                                                                                    |      |
| Bit   Bit                                                                                                    | 在线                                                                                                    | DDB-1 MAID BRECHT HITSBEEDATIALE                                                                                                    | 机器人型号                                                                                                    |      |
| BBA       Image: State State St           |                                                                                                    |                                                                                                    | INB 120 Hrg 0.58m                                                                                               |      |
| Image: Sector Control And Provided State State         Image: Sector Control And Provided State State         Image: Sector Control And Provided State State         Image: Sector Control And Provided State State         Image: Sector Control And Provided State State         Image: Sector Control And Provided State State         Image: Sector Control And Provided State State         Image: Sector Control And Provided State State         Image: Sector Control And Provided State State         Image: Sector Control And Provided State State         Image: Sector Control And Provided State State         Image: Sector Control And Provided State State         Image: Sector Control Control Contrecont Control Control Control Control Control Control Co                                                                                                    | 帮助                                                                                                    | 按考虑我们在这些一个社会的事实的社会问题的时间。<br>2019年————————————————————————————————————                                                                                                    | ▶ 自定义语项 3                                                                                                    |      |
| Image: Balance State       Image: Balance State         Image: Balance State       Image: Balance State         Image: Balan                                                                                                    | -                                                                                                    | 1111 日間一个有:社師院是大厅中任:兩個當中行并多                                                                                                    | 〇 从条份的建                                                                                                    |      |
|                                                                                                    | CV SH                                                                                                    |                                                                                                    |                                                                                                    |      |
|                                                                                                    |                                                                                                    |                                                                                                    | esz                                                                                                    |      |
| 类別     送项     深況       System Options     © 614-1 FTP SFTP and NFS client     System Options       Default Language     © 616-1 PC interface     Default Language       Industrial Networks     © 616-1 PC interface     Default Language       688-1 Robotistudio App Connect     © Chinese     Industrial Networks       Anybus Adapters     Industrial Networks     Industrial Networks                                                                                                    | 8) B3:57<br>2088                                                                                                 |                                                                                                    |                                                                                                    | - ×  |
| System Options         014-1 FTP STTP and NFS client         System Options           Default Language         Industrial Networks         Industrial Networks         Default Language           Industrial Networks         6157-1 FlexPendant Interface         Industrial Networks         Default Networks           Anybus Adapters         Motion Performance         Industrial Networks         Industrial Networks                                                                                                    | 类别                                                                                                    | 选项                                                                                                    | 概况                                                                                                    |      |
| Default Language     Industrial Networks     System Options       Industrial Networks     648-1 Robotistudio App Connect     Default Language       Anybus Adapters     617-1 Fies/endant Interface     Industrial Networks       Motion Performance     Industrial Networks     Industrial Networks                                                                                                    | System Options                                                                                                   | and the set of the set of the set | 100 M 100 M 100 M 100 M 100 M 100 M 100 M 100 M 100 M 100 M 100 M 100 M 100 M 100 M 100 M 100 M 100 M 100 M 100 |      |
| Default Language     Industrial Networks     Default Language       Industrial Networks     617-1 FlexPendant Interface     Industrial Networks       Anybus Adapters     Industrial Networks     Industrial Networks       Motion Performance     Industrial Networks     Industrial Networks                                                                                                    |                                                                                                    |                                                                                                    | System Options                                                                                                  |      |
| Industrial Networks Anybus Adapters Motion Performance                                                                                                    | Default Language                                                                                                 | G16-1 PC Interface                                                                                                    | Default Language                                                                                                |      |
| Industrial Networks     Implies Adapters       Motion Performance     Implies Adapters                                                                                                    | The second second                                                                                                | 688-1 RobotStudio App Connect                                                                                                    | Detaut califuage                                                                                                |      |
| Anybus Adapters Industrial Networks Industrial Networks I 709-1 DeviceNet Matter/Slave                                                                                                    | industrial Networks                                                                                              | 517-1 FlavPendant Interface                                                                                                    | ☑ Chinese                                                                                                    |      |
| Industrial Networks Motion Performance V 709-1 DeviceNet Mater/Slave                                                                                                    | Ambus Adapters                                                                                                   |                                                                                                    | The stand of                                                                                                    |      |
| Motion Performance V197 709-1 DeviceNet Master/Slave                                                                                                    |                                                                                                    |                                                                                                    | Industrial Networks                                                                                             |      |
|                                                                                                    | Motion Performance                                                                                               |                                                                                                    | I 709-1 DeviceNet Master/Slave                                                                                  |      |

| RobotWare Add-In    |   |
|---------------------|---|
| Motion Coordination |   |
| Motion Events       |   |
| Motion Functions    |   |
| Motion Supervision  | 0 |
| Communication       |   |
| Engineering Tools   |   |
| Functional Safety   |   |
| Vision              |   |
|                     |   |

| 101   | SIG-1 SC Interface                           |
|-------|----------------------------------------------|
| 1     | sio-t PC antenace                            |
|       |                                              |
| Drive | Module                                       |
| Ad    | ditional Drive Units                         |
| IR    | B 120/140/260/360/1200/1400/1520/1600/1660ID |
|       | ADU-790A in position X3                      |
| Ø     |                                              |
| 2     | ADU-790A in position V3                      |

第二步,新建程序模块及例行程序。

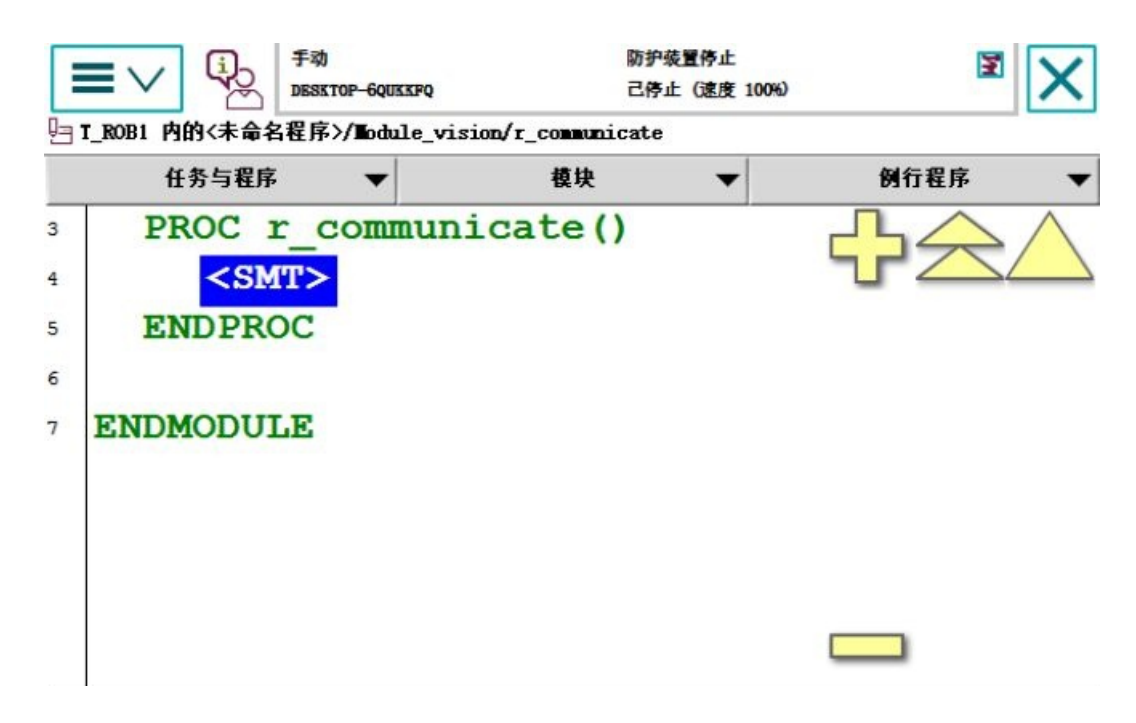

通讯相关指令在Communicate 指令集下。

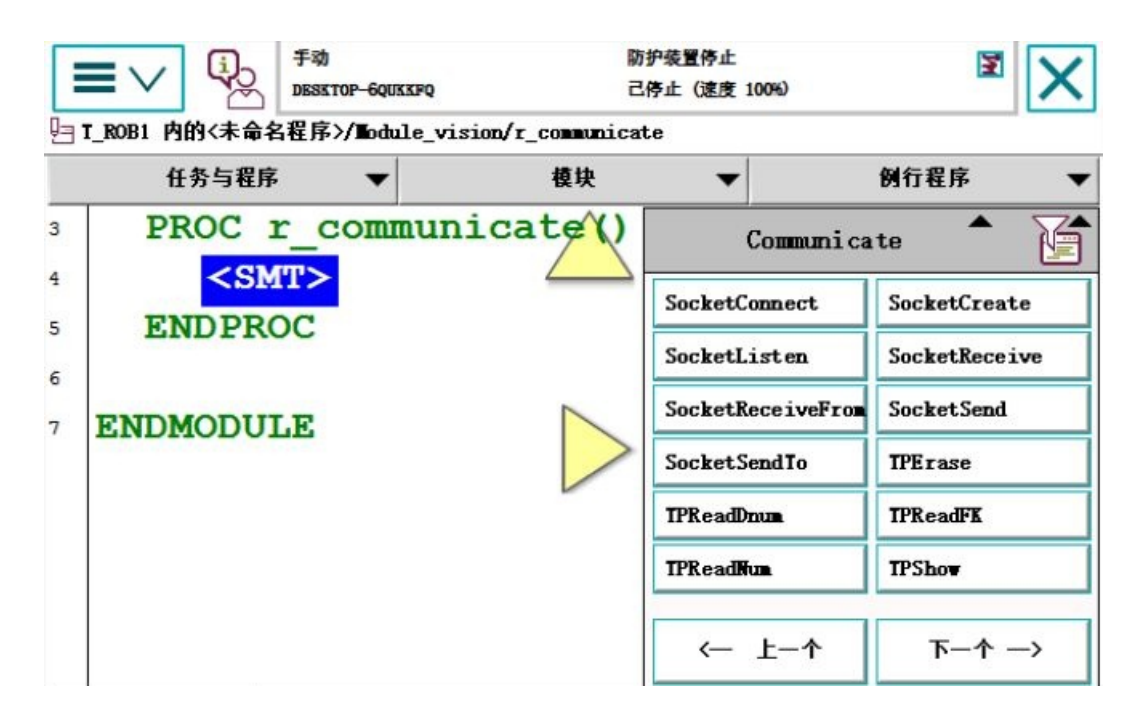

第三步, 编写程序, 具体程序如下:

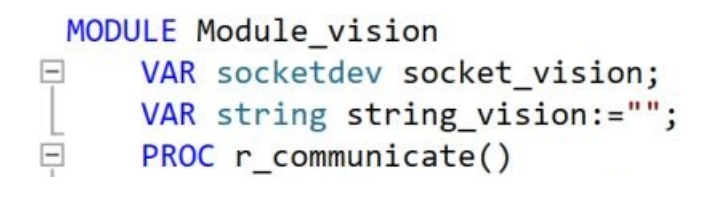

SocketCreate socket\_vision; SocketConnect socket\_vision, "127.0.0.1", 5001; SocketSend socket\_vision\Str:="hello!"; SocketReceive socket\_vision\Str:=string\_vision; SocketClose socket\_vision; TPErase; TPWrite string\_vision; ENDPROC

SocketCreate socket\_vision;

! 创建套接字, 用于连接远程计算机, 这里注意, 下面编程是把机器人作为客户端, 远程计算机作为服务器的

SocketConnect socket\_vision," 127.0.0.1", 5001;

!连接远程计算机,这里要写明远程计算机的IP 地址和通讯双方共用的端口号。注意,在真实机器人系统上,远程计算机网口和机器人LAN口或WAN口间要用网线做好连接,并将计算机IP地址设置和机器人IP地址同一网段,此外,端口号不可随意设置,一般不会用0~1023之间的数字。这里为了和本机上TCP/IP 测试工具间实现通讯, IP 地址设为回送地址 "127.0.0.1"

SocketSend socket\_visionStr:="hello!";

!向远程计算机发送信息,发送内容可以为具体字符串,也可以是 string型变量

SocketReceive socket\_visionStr:=string\_vision;

!接收来自远程计算机发送过来的数据,存储在string\_vision变量中,注意,string\_vision存储类型必须为变量,数据 类型为string

SocketClose socket\_vision;

!关闭通讯

TPErase;

!擦除屏幕上的显示的文本信息

TPWrite string\_vision;

!将string\_vision 的文本信息写入示教器屏幕,验证写入的信息和远程计算机发送的信息是否一致

第四步,测试通讯。

到此,我们就实现了ABB机器人和视觉系统间的通讯啦。